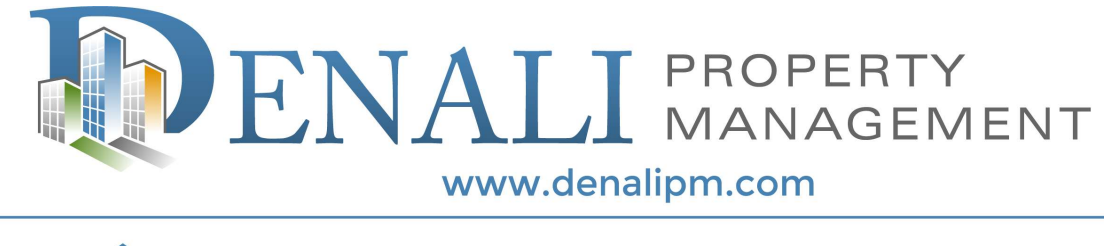

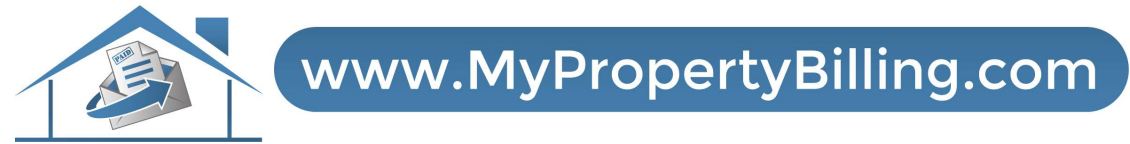

# HOW TO DOWNLOAD STATEMENT OFF RESIDENT PORTAL

#### Step 1: Login to Resident Portal

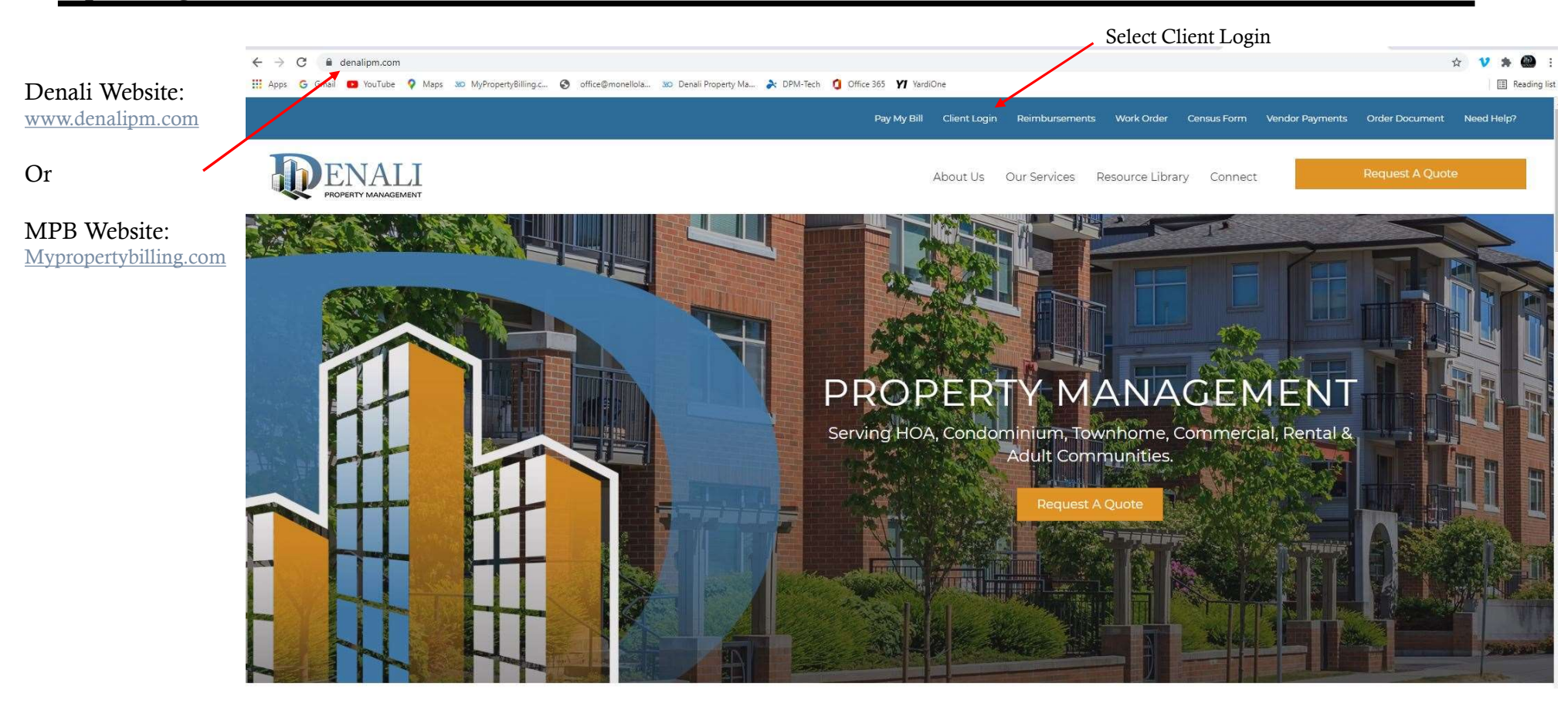

#### Resident Portal Login Screen

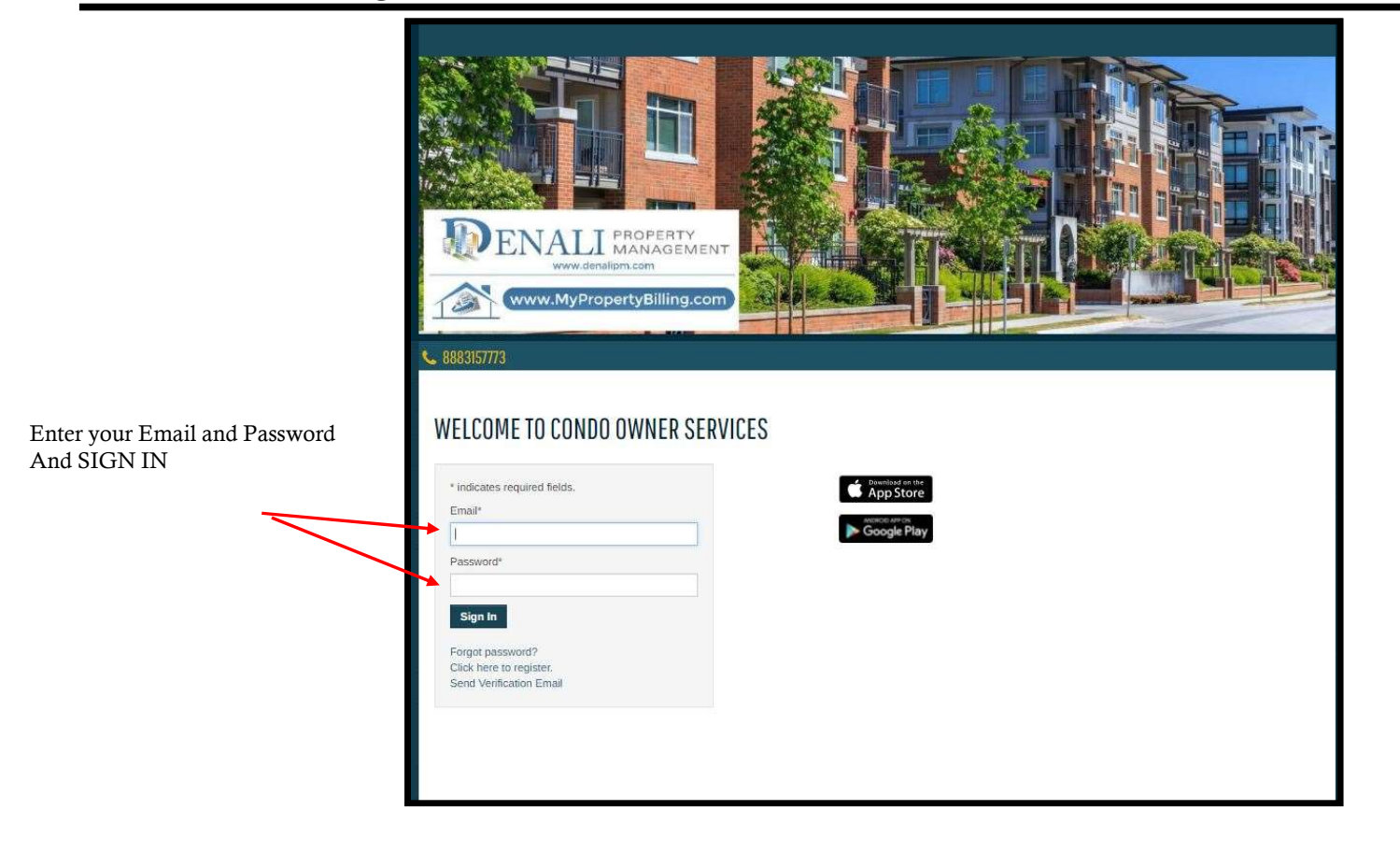

#### Resident Portal Homepage

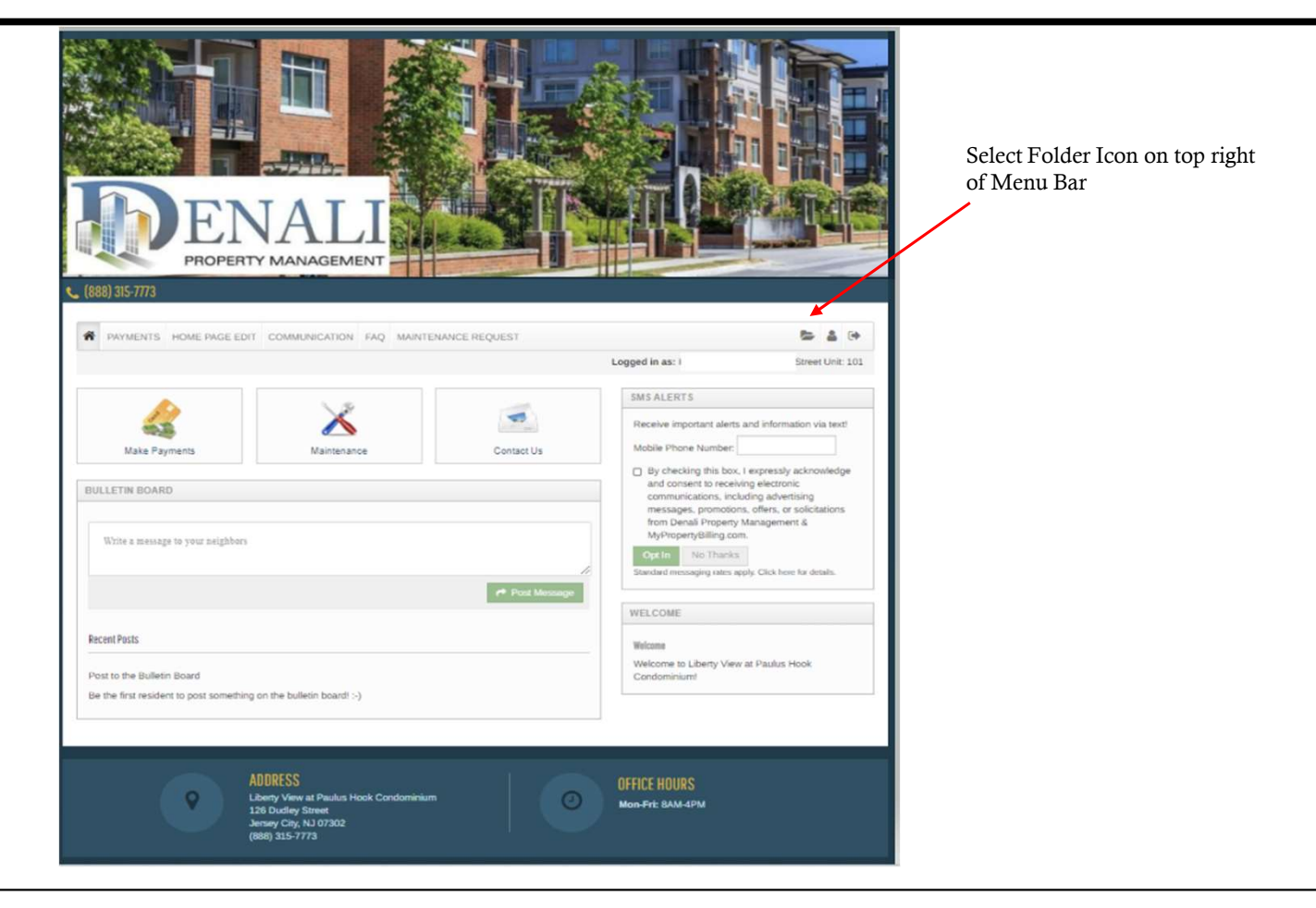

### My Documents/ Folders

|                                                                                                    | MY DOCUMENTS                                      |                                                            |                                  |        |  |  |
|----------------------------------------------------------------------------------------------------|---------------------------------------------------|------------------------------------------------------------|----------------------------------|--------|--|--|
|                                                                                                    |                                                   |                                                            | Search                           |        |  |  |
|                                                                                                    |                                                   | Expand all   Collapse all                                  |                                  |        |  |  |
|                                                                                                    | Description                                       | Open Document                                              | Group Access                     | Action |  |  |
| Click the folder arrow:<br>• Community Information<br>• Monthly Statements<br>• Select pdf.Statement you<br>wish to view | 🔻 🗁 Тор                                           |                                                            |                                  | C 🗈    |  |  |
|                                                                                                    | Association Business                              | Owner, Legal Owner, Board Membe                            |                                  | C: 🖸 🖊 |  |  |
|                                                                                                    | 😂 Broadcast Messages                              |                                                            | Owner, Legal Owner, Board Member |        |  |  |
|                                                                                                    | V 🗁 Community Information                         |                                                            | Owner, Legal Owner, Board Member | 0      |  |  |
|                                                                                                    | Forms                                             |                                                            | Owner, Legal Owner, Board Member | C: 🗈 🖉 |  |  |
|                                                                                                    | Governing Documents                               |                                                            | Owner, Legal Owner, Board Member | C: 🖸 🥖 |  |  |
|                                                                                                    | ► 🗁 Insurance                                     |                                                            | Owner, Legal Owner, Board Member | 0 🖸 🖉  |  |  |
|                                                                                                    | C Preterred Vendors                               |                                                            | Owner, Legal Owner, Board Member | C: E / |  |  |
|                                                                                                    | Welcome Package/Handbook/Rules<br>and Regulations |                                                            | Owner, Legal Owner, Board Member | □ • •  |  |  |
|                                                                                                    | 🗁 Condo Owner Tenant Lease                        |                                                            | Owner, Board Member              |        |  |  |
|                                                                                                    | <ul> <li>Monthly Statement</li> </ul>             |                                                            | Owner                            |        |  |  |
|                                                                                                    | Monthly Statement (08/19/2022)                    | MonthlyStatement_1744_5t0001094t0001094_08<br>192022_1.pdf |                                  |        |  |  |
|                                                                                                    | Monthly Statement (09/19/2022)                    | MonthlyStatement_1744_5t0001094t0001094_09<br>192022_1.pdf | Indicates who has access to file |        |  |  |
|                                                                                                    | Monthsy Statement (10/18/2022)                    | MonthlyStatement_1744_5t0001094t0001094_10<br>182022_1.pdf |                                  |        |  |  |
|                                                                                                    | Monthly Statement (11/17/2022)                    | MonthlyStatement_1744_5t0001094t0001094_111<br>72022_1.pdf |                                  |        |  |  |
|                                                                                                    | Monthly Statement (12/16/2022)                    | MonthlyStatement_1744_5t0001094t0001094_12<br>162022_1.pdf |                                  |        |  |  |
|                                                                                                    | Monthly Statement (12/16/2022)                    | MonthlyStatement_1744_5t0001094t0001094_12<br>162022_2.pdf |                                  |        |  |  |
|                                                                                                    | A Monthly Statement (12/16/2022)                  | MonthlyStatement 1744 5t000:094t0001094 12                 |                                  |        |  |  |

## Your Statement will appear on the Screen

| Click on Print or<br>Download                                                                             |                                                                                                    |                                                                                                    |                                                                                                    |                                                                                                |          |  |
|----------------------------------------------------------------------------------------------------|----------------------------------------------------------------------------------------------------|----------------------------------------------------------------------------------------------------|----------------------------------------------------------------------------------------------------|------------------------------------------------------------------------------------------------|----------|--|
| ate                                                                                                    | Unit                                                                                                    | Description                                                                                                    | Charges                                                                                                    | Payments                                                                                       |          |  |
| 7/01/2022                                                                                                 | 5                                                                                                    | Maintenance Fees (07/2022)                                                                                                    | 376.81                                                                                                    |                                                                                                | 376.81   |  |
| 7/18/2022                                                                                                 | 5                                                                                                    | Late Payment Fees(1): 4100, Flat Amount                                                                                                    | 25.00                                                                                                    |                                                                                                | 401.81   |  |
| 8/01/2022                                                                                                 | 5                                                                                                    | Maintenance Fees (08/2022)                                                                                                    | 376.81                                                                                                    |                                                                                                | 778.62   |  |
| 8/09/2022                                                                                                 |                                                                                                    | Chk# 2722 - ':Import Lockbox Bank File-A'                                                                                                    |                                                                                                    | 376.81                                                                                         | 401.81   |  |
| 8/17/2022                                                                                                 |                                                                                                    | Chk# 1092 paid out                                                                                                    |                                                                                                    | 142.97                                                                                         | 258.84   |  |
| 8/17/2022                                                                                                 | 5                                                                                                    | (Payable)                                                                                                    | 142.97                                                                                                    |                                                                                                | 401.81   |  |
| 8/18/2022                                                                                                 |                                                                                                    | Chk# 2682                                                                                                    |                                                                                                    | 376.81                                                                                         | 25.00    |  |
| 8/19/2022                                                                                                 | 5                                                                                                    | Late Payment Fees(1): 4100, Flat Amount                                                                                                    | 25.00                                                                                                    |                                                                                                | 50.00    |  |
| 9/01/2022                                                                                                 | 5                                                                                                    | Maintenance Fees (09/2022)                                                                                                    | 376.81                                                                                                    |                                                                                                | 426.81   |  |
|                                                                                                    |                                                                                                    |                                                                                                    | Total B                                                                                                    | alance Payable                                                                                 | \$426.81 |  |
|                                                                                                    |                                                                                                    | IMPORTANT PAYMENT                                                                                                    | INFORMATION                                                                                                    |                                                                                                |          |  |
| 1- This is y<br>2- You can<br>3- Paymen<br>4- Please y<br>NOTE: 0<br>5- You can<br>6- For mail<br>Avoid p | our MONTHI<br>pay by ACH<br>it should arriv<br>go to <u>www.de</u><br>Dur secure pa<br>now walk in<br>in payments<br>otential late | LY STATEMENT.<br>, e-check, credit card or by walk-in to a local store so<br>te on or before the Due Date. To ensure timely payment<br>maligm.com or www.mypropertybiling.com and login a<br>ayment processing system is handled by Profit Stars.<br>& pay at a local store, please go to http://paynearme.<br>detach coupon below and return it with your check.<br>fees due to delays in the mail, we highly recommend p | ee details below in bul<br>nt please follow our w<br>t "Client Login" at the<br><u>com/cashmap</u> put in y<br>paying online. | let #5.<br>ebsite instructions below.<br>top of the website.<br>rour town to find the location |          |  |

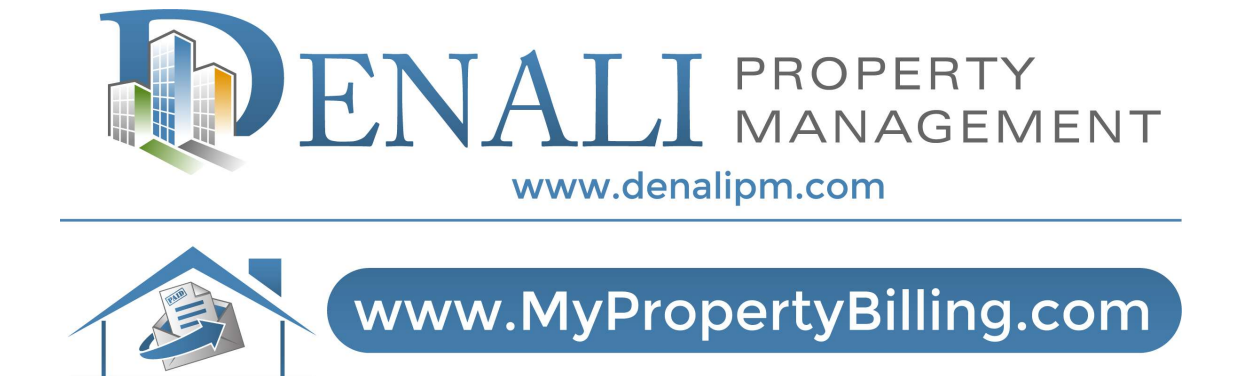

For further assistance:

Call 888-315-7773 Customer Service